# Windows Live メール 2012 の設定

⇒メールソフトの設定をする前に、設定に必要な情報をご確認ください。

# アカウントを追加する

1 Windows Live Mail 2012を起動し、メニューバーの【アカウント】から【電子メール】をクリックします。

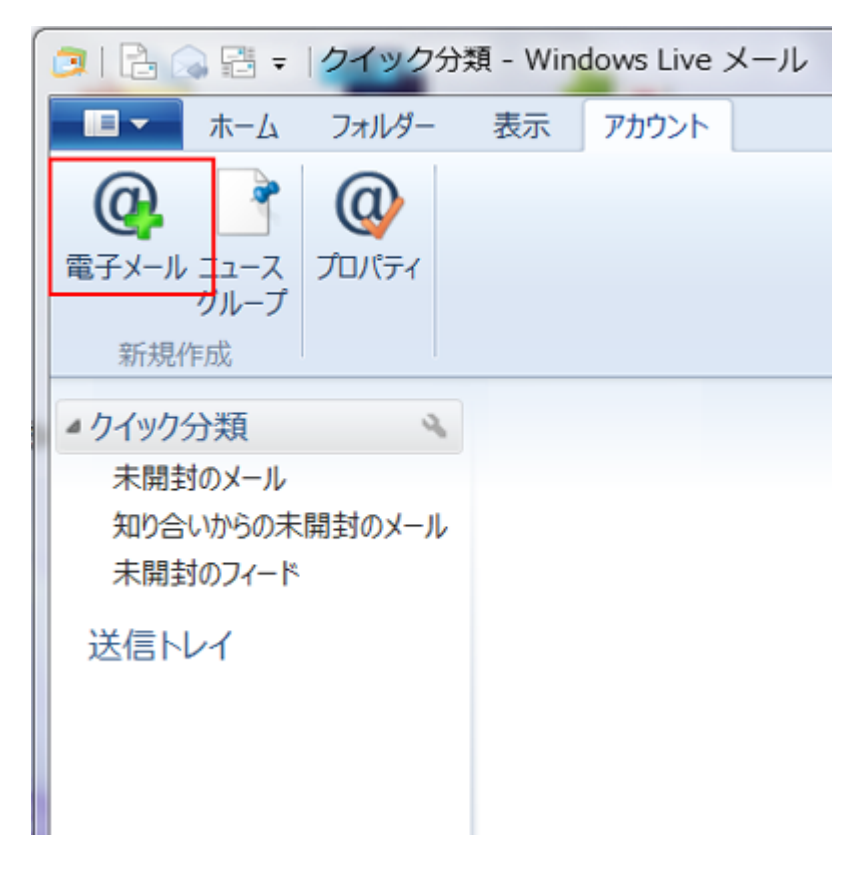

2【電子メールアドレス】、【パスワード】、【表示名】を入力します。 また、【パスワードを保存する】と【手動でサーバー設定を構成する】にチェック を入れ、【次へ】ボタンをクリックします。

| う Windows Live メール                                                                                                    |                                                                                                    | 23 |
|----------------------------------------------------------------------------------------------------|----------------------------------------------------------------------------------------------------|----|
| 自分の電子メール アカウン<br>Windows Live ID をお持ちの場合はここでサイ)<br>Windows Live (こサインイン<br>電子メール アドレス:<br>sampletest@example.com<br>新しく Windows Live メール アドレスを作<br>成する方はこちら<br>パスワード:<br>・・・・・・・・・・・・・・・・・・・・・・・・・・・・・・・・・・・・ | ・ <b>トを追加する</b><br>>インしてください。<br>Windows Live メール ではほとんどの電子メール アカウントをお<br>しいこなれます。たとえば<br>Hotmail<br>Gmail<br>などが利用可能です。 | 吏  |
|                                                                                                    | キャンセル 次へ                                                                                                    |    |

| 電子メール | 作成したメールアドレスを入                 |
|-------|-------------------------------|
| アドレス  | 力 <b>します。</b>                 |
| パスワード | 設定し <b>たパスワードを</b> 入力し<br>ます。 |
| 表示名   | メールの送信者として表示さ<br>れる名前です。      |

以上でアカウントの追加は完了となります。 つづいて、設定の種類を選択してください

POP3/IMAPの 設定方法はこちら POP over SSL/IMAP over SSL の設定方法はこちら

### POP3/IMAP/SMTP の設定方法

1【受信サーバー情報】、【送信サーバー情報】を入力して、【次へ】ボタンをクリックします。

| j Windows Live メール                                                                                              |                                   | X     |
|----------------------------------------------------------------------------------------------------|-----------------------------------|-------|
|                                                                                                    |                                   |       |
| サーバー設定を構成<br>電子メール サーバーの設定がわからない場合は、ISP また                                                                      | こはネットワーク管理者に連絡してください。             |       |
| 受信サーバー情報                                                                                                    | 送信サーバー情報                          |       |
| サーバーの種類:                                                                                                    | サーバーのアドレス:                        | ポート:  |
| 1 POP -                                                                                                    | <ul> <li>.secure.ne.jp</li> </ul> | 587   |
| サーバーのアドレス: ボート:<br>2 .secure.ne.jp 110<br>セキュリティで保護された接続 (SSL) が必要(R)<br>次を使用して認証する:<br>クリア テキスト<br>ログオン ユーザー名: | ④ I 認証が必要(A)                      | ~ (1) |
| sampletest@example.com                                                                                          |                                   |       |
|                                                                                                    | キャンセル 戻る                          | 次へ    |

#### と に入力するサーバー名の確認方法

サーバー名は、お渡しした設定情報ファイルに記載しております。

| 入力項目       |                       |
|------------|-----------------------|
| サーバーの種類    | POP か IMAP をお選びください   |
| サーバーのアドレス  | ご契約のメールサーバー名を入力してください |
| サーバーのアドレス  | ご契約のメールサーバー名を入力してください |
| 認証が必要      | サーバー名を入力してください        |
| ログオン ユーザー名 | ご登録するメールアドレスを入力してください |

2 以上で設定は完了となります。

### POP over SSL/IMAP over SSL/SMTP over SSL の設定方法

1 Windows Live メール 2012 のアカウントタブを選択し、メールアカウントの【プ ロパティ】をク リックします。

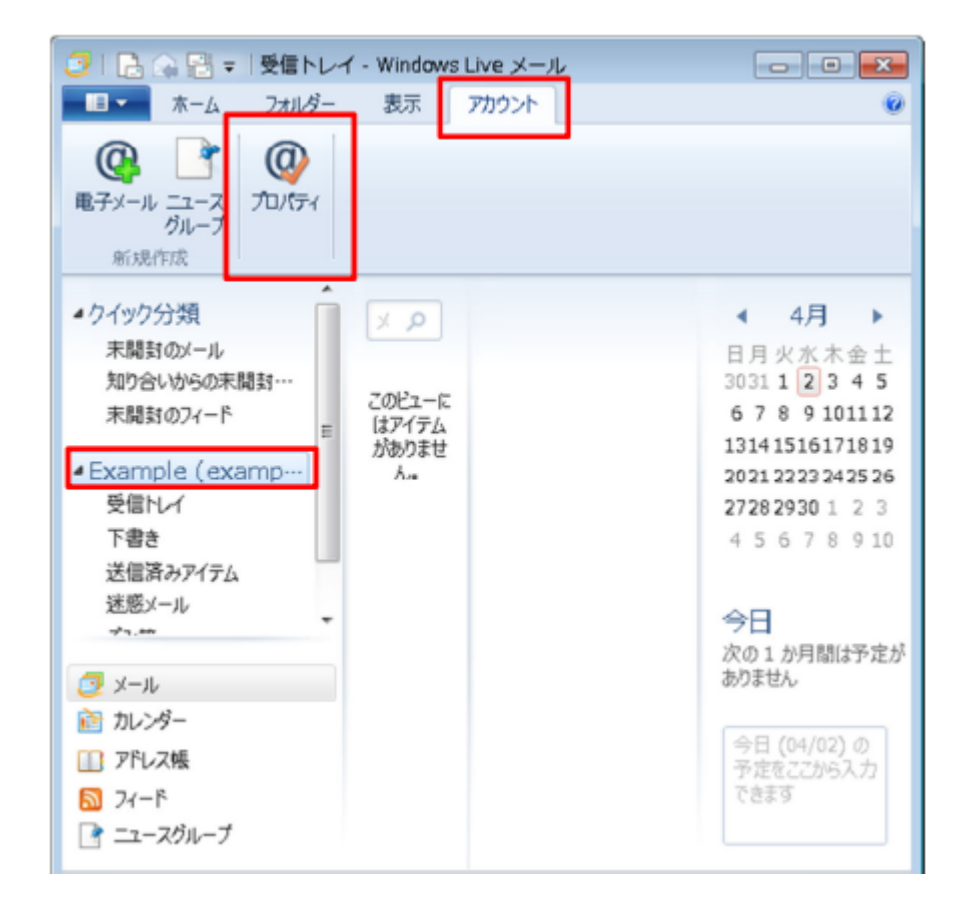

2 メールアカウントのプロパティ画面のサーバータブを開き【このサーバーは認証 が必要】に

チェックを入れ【設定】をクリックします。

| 🐌 Example (example) プロパティ 🛛 💌 |                      |
|-------------------------------|----------------------|
| 全般サーバーセキュリティ                  | 詳細設定                 |
| サーバー情報                        |                      |
| 受信メール サーバーの種類(                | M) POP3              |
| 受信メール (POP3)(I):              | m199. secure. ne. jp |
| 送信メール (SMTP)(U):              | m199. secure. ne. jp |
| 受信メール サーバー                    |                      |
| ユーザー名(A):                     | example@example.com  |
| パスワード(D):                     | •••••                |
|                               | ✓ パスワードを保存する(W)      |
| ◎ クリア テキスト認証を使用               | してログオンする(C)          |
| ◎ セキュリティで保護された                | (スワード認証でログオンする(S)    |
| ◎ 認証された POP (APOP)            | )を使用してログオンする(P)      |
| 送信メール サーバー                    |                      |
| ☑ このサーバーは認証が必要                | 要(V) 設定(E)           |
|                               |                      |
| OK キャンセル 適用(A)                |                      |

3 ログオン情報【受信メールサーバーと同じ設定を使用する】を選択して[]OK[]ボタンをクリックしてください。

| 送信メール サーバー 🛛 🔀                |  |
|-------------------------------|--|
| ログオン情報                        |  |
| ● 受信メール サーバーと同じ設定を使用する(U)     |  |
| ◎ 次のアカウントとパスワードでログオンする(0)     |  |
| アカウント名(C):                    |  |
| パスワード(P):                     |  |
| ✓ パスワードを保存する(W)               |  |
| セキュリティで保護されたパスワード認証でログオンする(S) |  |
| OK キャンセル                      |  |

メールアカウントのプロパティ画面の[詳細設定]タブを開き、以下の情報を入力し 【OK[]をクリックします

## POP over SSL[]SMTP over SSL の設定方法

| 🚡 Csplan2015.cpi.ad (sampletest) プロパティ 🛛 🕱 |
|--------------------------------------------|
| 全般 サーバー セキュリティ 詳細設定                        |
| サーバーのポート番号                                 |
| 送信メール (SMTP)(O): 465 既定値を使用(U)             |
| ② このサーバーはセキュリティで保護された接続 (SSL) が必要(Q)       |
| 受信メール (POP3)(I): 995                       |
| ④ このサーバーはセキュリティで保護された接続 (SSL) が必要(C)       |
| サーバーのタイムアウト(T)                             |
| 短い                                         |
| 送信                                         |
| □ 次のサイズよりメッセージが大きい場合は分割する(B) 60 ↓ KB       |
| 配信                                         |
| ▼ サーバーにメッセージのコピーを置く(L)                     |
| 🔲 サーバーから削除する(R) 5 📮 日後                     |
| ☑ [ごみ箱] を空にしたら、サーバーから削除(M)                 |
|                                            |
| OK キャンセル 適用(A)                             |

| 入力項目                                    |               |
|-----------------------------------------|---------------|
| 送信メール[]SMTP[]                           | 465 を入力してください |
| このサーバーはセキュ<br>リティで保護された接<br>続[]SSL[]が必要 | チェックをいれてください  |
| 受信メール[]POP3[]                           | 995 を入力してください |
| このサーバーはセキュ<br>リティで保護された接<br>続[]SSL[]が必要 | チェックをいれてください  |

## IMAP over SSL[]SMTP over SSL の設定方法

| 🚡 Csplan2015.cpi.ad (sampletest) プロパティ 🛛 🕱 |
|--------------------------------------------|
| 全般 サーバー セキュリティ 詳細設定                        |
| サーバーのポート番号                                 |
| 送信メール (SMTP)(O): 465 既定値を使用(U)             |
| 2<br>▼ このサーバーはセキュリティで保護された接続 (SSL) が必要(Q)  |
| 受信メール (IMAP)(I): 993                       |
| ④ このサーバーはセキュリティで保護された接続 (SSL) が必要(C)       |
| サーバーのタイムアウト(T)                             |
| 短い                                         |
| 送信                                         |
| □次のサイズよりメッセージが大きい場合は分割する(B) 60 ↓ KB        |
| 配信                                         |
| ▼ サーバーにメッセージのコピーを置く(L)                     |
| 🔲 サーバーから削除する(R) 5 🚽 日後                     |
| ✓ [ごみ箱] を空にしたら、サーバーから削除(M)                 |
|                                            |
| OK キャンセル 適用(A)                             |

| 送信メール[]SMTP[]                           | 465 を入力してください |
|-----------------------------------------|---------------|
| このサーバーはセキュ<br>リティで保護された接<br>続[]SSL[]が必要 | チェックをいれてください  |
| 受信メール[]IMAP[]                           | 993 を入力してください |
| このサーバーはセキュ<br>リティで保護された接<br>続[]SSL[]が必要 | チェックをいれてください  |